## Zoom Host Instructions

| Host: schedule a meeting                                        | 1. Double click the Zoom icon or ap the Zoom.                                                                                                    |
|-----------------------------------------------------------------|----------------------------------------------------------------------------------------------------|
|                                                                 | 2. Click or tap <b>Schedule</b>                                                                                                    |
|                                                                 | 3. Enter Meeting Specifics. Don't use your Personal Meeting ID.                                                                                                    |
|                                                                 | 4. Set both host and participant vide to <b>ON</b> .                                                                                                    |
|                                                                 | 5. Audio: Chose Telephone and Device Audio. (Telephone may only be available for paid accounts)                                                                                                    |
|                                                                 | <ol> <li>If your meeting includes the public or children or people you don't<br/>trust yet, turn Waiting Room ON. Participants will wait until you let<br/>them into the meeting.</li> </ol>                                                                                                    |
|                                                                 | 7. Click or Tap <b>Advanced Options</b> to set these additional features                                                                                                    |
|                                                                 | Allow Join Before Host                                                                                                    |
|                                                                 | Automatically Record Meeting.                                                                                                    |
|                                                                 | <ul> <li>Mute participants upon entry (desktop version only)</li> </ul>                                                                                                    |
|                                                                 | 8. Click <b>Schedule</b> or tap <b>Done</b>                                                                                                    |
|                                                                 | 9. Email the meeting link to all participants.                                                                                                    |
| Host: Start a meeting:                                          | 1. Double click the Zoom icon or tap the Zoom.                                                                                                    |
|                                                                 | 2. Click or Tap <b>Meetings</b> . NOTE: You may see a Start button at the top of the screen. Do not tap that button.                                                                                                    |
|                                                                 | <ol> <li>Desktop: Click the Start button next to your scheduled meeting.</li> <li>Mobile App: Tap the date for your meeting and tap Start</li> </ol>                                                                                                    |
| (email to participants)<br>Participants:<br>Prepare for Meeting | <b>Mobile users</b> (smartphones and tablets) MUST download the Zoom.us<br>Cloud Meeting app. At meeting time, they click the link in the email<br>you sent them. Video and audio should connect automatically.                                                                                                    |
|                                                                 | PC/Mac desktop or laptop users must install the Zoom connection<br>executable which will download when they test their connection here:<br><u>https://zoom.us/test</u> . The Zoom software will download and install<br>automatically for Explorer and Chrome users. The software will<br>download for Firefox users but they will have to double click on the<br>downloaded file to install the Zoom software. |
| Participants:<br>Join a meeting                                 | <b>Option 1:</b> Click the link in the email you sent them. If this is the first time they've used Zoom, they will need to install the client.                                                                                                    |
|                                                                 | <b>Option 2:</b> Visit <u>http://zoom.us</u> and click Join a Meeting. They will have to enter the meeting number you supply.                                                                                                    |

**Audio problems:** If the meeting host has a Pro account, participants can switch from computer audio to phone. (If using a free account, the host could call the participant on a speaker phone. The host would mute the participant in **Manage Participants** and the participant would turn off their speakers.)

- 1. Click the ^ appearing to the right of the Microphone icon lower left of the Zoom screen.
- 2. Choose Audio Options and then click Leave Computer Audio.
- 3. Click the **Phone Call** tab.
- 4. Pick up your phone and dial the phone number that appears on the screen.
- 5. Enter the Meeting ID followed by # and the Participant ID followed by #.
- 6. Put the phone on speaker if possible.